# How to participate in research ethics education

#### (I) eAPRIN Account

<New Account Issuance>

 $\cdot$  An email regarding the eAPRIN-issued account (user name and password) will be sent to newly registered users on July 1, 2024 at 14:00.

Subject: APRIN eLearning Program (eAPRIN): Notification of Account Issuance / Your Account

<Account Holders>

• If you already have an eAPRIN account, you can link it by following the instructions provided in "(2) Login".

• The username is the email address prefixed with  $\frac{1}{yn}$ .

Ex: For yokohama-taro-ab@ynu.ac.jp, the username is

<mark>yn</mark>yokohama-taro-ab@ynu.ac.jp

• If you forgot your username or password, click on the "Forgot Username/Password" link under the login screen button on eAPRIN at <a href="https://edu.aprin.or.jp/">https://edu.aprin.or.jp/</a> and follow the directions.

(2) Login

•The university supports linking the campus authentication system and eARPIN. Link your account first so that you can log in with your YNU login ID and password.

1. Access the eAPRIN academic authorization login page (login screen for single sign-on) from the Research Ethics Education website.

Research Ethics Education: About the APRIN e-Learning Program (mainly for doctoral students)

https://www.ripo.ynu.ac.jp/researcher/publicfunds/jst\_notice\_for\_ethics\_students/ ↓

GakuNin log in page(Log in with my institutional account) https://edu.aprin.or.jp/auth/shibboleth/login.php 2. Select "橫浜国立大学 Yokohama National University" from the pull-down menu under "Log in using your institution's internal authentication system" and click the "選択 Select" button.

| <b>CAPRI</b>                                                                                                    | N APRIN eラーニングプログラム (eAPR | IN)_                                   | あなたはログインしていませ | tho ログイン |  |  |  |
|----------------------------------------------------------------------------------------------------|---------------------------|----------------------------------------|---------------|----------|--|--|--|
| APRIN                                                                                                    | APRIN eラーニングプログラム(eAPRIN) |                                        |               |          |  |  |  |
| <u>Home</u> ► 学語ログインページ(GakuNin log-in page)                                                                                            |                           |                                        |               |          |  |  |  |
|                                                                                                    |                           | GakuNin                                |               |          |  |  |  |
|                                                                                                    | 横浜国立大学                    | 所属機関の学内認証システムでログイン                     |               |          |  |  |  |
|                                                                                                    | └─────────────────        | (Log in with my institutional account) |               |          |  |  |  |
|                                                                                                    | 門(扁機關:                    |                                        | ۲             |          |  |  |  |
|                                                                                                    | 横浜国立大学 フラウザ起動中は自動ログイン     |                                        |               |          |  |  |  |
| ログインできない方は、 <u>通常のeAPRINログインページ</u> からログインしてください。(詳細)<br>If you cannot log in, please log in from <u>eAPRIN log-in page</u> . (Details) |                           |                                        |               |          |  |  |  |
| あはたはログインしていません。 <b>ログイン</b>                                                                                                    |                           |                                        |               |          |  |  |  |

**3.** Enter your YNU login ID and password.

| YNU YOKOHAMA<br>National University                                      |         |            |      |
|--------------------------------------------------------------------------|---------|------------|------|
| 🍘 GakuNin)                                                               |         |            |      |
| ログインサービス: APRIN eラーニ<br>ングプログラム(eAPRIN)                                  |         |            |      |
| ユーザ名                                                                     | > パスワート | ·を<br>(例)  | 1    |
|                                                                          |         | yokohama.t | -xxx |
| パスワード                                                                    | ·       |            |      |
| <ul> <li>ログインを記憶しません。</li> <li>送信する情報を再度表示して送信の可否<br/>を選択します。</li> </ul> |         |            |      |
| Login                                                                    |         |            |      |
| 研究者・技術者・大学院生・学生・事務職員等研<br>究に関わる方々のための研究倫理教育eラーニン<br>グシステム                |         |            |      |

- 4. The "Link with your registered eAPRIN account" screen will appear.
- 5. Enter your eAPRIN ID and password, and click the "Login" button.
- 6. The main menu will open, indicating that the account linking process is now complete.

| し、「ログイン」ボタ             | シをクリックしてく                                                                                                    | ください。                                                                                                    |
|------------------------|----------------------------------------------------------------------------------------------------|----------------------------------------------------------------------------------------------------|
| <u>me</u> ► サイトにログインする |                                                                                                    |                                                                                                    |
| 登録済                    | みのeAPRINアカウ                                                                                                    | ントと連携 / Link with registered eAPRIN account                                                                                                    |
|                        | 学内認証システムアカ<br>※アルウント連<br>Please log in with you<br>Note: Once you have linked your ac                                                                                                    | カウントとの運動のため、初回のみoAPRINのアウウントでログインしてくがてい。<br>ERを行うと、次回以降は通常の方法でのログインが利用できなくなります。<br>ir eAPRIN account for the first time only to link with your institutional account.<br>count, you will not he able to use the regular way of logging if from the next time onward.                                                                                                    |
|                        |                                                                                                    | ユーザ名 / Usemame                                                                                                    |
|                        | ブラウザのクッキー                                                                                                    | ロクイン/Log in<br>設定を有効にしてください。/ Cookies must be enabled in your browser @                                                                                                    |
|                        |                                                                                                    |                                                                                                    |
| PRIN のメインメニ            | ニ <u>ュー画面</u> が表示                                                                                                    | されます。これで紐づけは完了です。                                                                                                    |
| <u>PRIN のメインメニ</u>     | <u>ニュー画面</u> が表示<br><sup>栄富 鈴</sup>                                                                                                    | たされます。これで紐づけは完了です。                                                                                                    |
| PRIN のメインメニ            | <u>ニュー画面</u> が表示<br>栄富鈴<br>*/:*:<br><sup>あなたの私地</sup><br>*2002.7                                                                                                    | たされます。これで紐づけは完了です。<br><u>AFKINTERTIPSOENsite</u><br>www.beff.col/w.softed<br>www.beff.col/w.softed                                                                                                    |
| PRIN のメインメニ            | <u>ニュー画面</u> が表示<br>栄富鈴<br><sup>メインエニー</sup><br>ちなたの話編<br>マムのあって<br>autologama (appr)                                                                                                    | たされます。これで紐づけは完了です。<br><u> </u>                                                                                                    |
| PRIN のメインメニ            | <u>ニュー画面</u> が表示<br>栄富鈴<br><sup>火化シニー</sup><br><sup>522-0580</sup><br><sup>2009.77</sup><br><sup>64070596 (697)</sup><br><sup>520405976</sup>                                                                                                    | たされます。これで紐づけは完了です。          APRINTERT/SOORS4#         Partintert/Soors4#         Partintert/Soors4#         Partintert/Soors4#         Partintert/Soors4#         Partintert/Soors4#         Partintert/Soors4#         Partintert/Soors4#         Partintert/Soors4#         Partintert/Soors4#                                                                                                    |
| PRIN のメインメニ            | <u>ニュー画面</u> が表示<br>栄富鈴<br>メビンボニー<br>ちなたのが後<br>取りまいで<br>「美いくない」<br>「美いくない」<br>「美いくない」<br>「美いくない」<br>「美いくない」                                                                                                    | たされます。これで紐づけは完了です。<br>APRINTERT/5002053#<br>APRINTERT/5002053#<br>APRINTTORT/5002053#<br>APRINTTORT/5002053#<br>AP                                                                                                    |
| PRIN のメインメニ            | <u>ニュー画面</u> が表示<br>栄富鈴<br>メインメニー<br><u>ジスたの休命</u><br>第2013年7<br>第2013年7<br>第2015<br>第2015<br>第2015<br>第2015<br>第2015<br>第2015<br>第2015<br>第<br>第<br>第<br>第<br>第<br>第<br>第<br>第<br>第<br>第<br>第<br>第<br>第<br>第<br>第<br>第<br>第<br>第                                                                                                    | たされます。これで紐づけは完了です。<br>AMUNTERSD/SOZINS&M<br>GUT UID FOL MARK 1980<br>単面の2014は                                                                                                    |
| <u>PRIN のメインメニ</u>     | <u>ニュー画面</u> が表示<br>栄富鈴<br><u>メインメニー</u><br><u>なたのため</u><br>(株計文学家 (株内)<br>※面は大学文学のに用いたけ)に<br>方<br>「面い谷口」<br>に、「「雪林大学 (大学)」でのに用いたけ)に<br>方<br>「こ、「雪子(大学)」でのに用いたけ)に<br>方<br>」<br>(上)、「一一一一一一一一一一一一一一一一一一一一一一一一一一一一一一一一一一一一                                                                                                    | たされます。これで紐づけは完了です。<br>ARELINTERSD-90.28x84<br>ARELINTERSD-90.28x84<br>UIT LIJ SEL VROD 1980<br>UIT LIJ SEL VROD 1980<br>UI                                                                                                    |
| <u>PRIN のメインメ</u> ニ    | <u>ニュー画面</u> が表示<br>栄富 鈴<br><u>メインメニー</u><br><u>スペンメニー</u><br><u>スペンメ</u><br>(日本)<br>(本)<br>(本)<br>(本)<br>(本)<br>(本)<br>(本)<br>(本)<br>(本)<br>(本)<br>(                                                                                                    | たされます。これで紐づけは完了です。<br>AMUNTERSD9008454<br>AMUNTERSD9008454<br>GUT LIJ SEN MRN TRIE<br>BEDBERSD985<br>LIJ<br>EXEMPTO 2007<br>CIT LIJ SEN TERTOR (1985)<br>CIT LIJ SEN TERTOR (1985)<br>CIT LIJ SEN TERT                                                                                                    |
| <u>PRIN のメインメ</u> ニ    | <u>ニュー画面</u> が表示<br>栄富 鈴<br>メインバニー<br><u>メインバニー</u><br><u>メインバニー</u><br><u>スマルバ</u><br>(オワ<br>(オワ)<br>(オワ)<br>(<br>(オワ)<br>(<br>(オワ)<br>(<br>(オワ)<br>(<br>(<br>(<br>(<br>(<br>(<br>(<br>(<br>(<br>(<br>(<br>(<br>(<br>(<br>(<br>(<br>(<br>(<br>(                                                                                                    | AMELINTERSD9002865世<br>AMELINTERSD9002865世<br>AMELINTERSD9002865世<br>GIT 112 SEX 1995 1985<br>国際の日本のの日本になど<br>INF 113 SEX TERTOR (INTERS)<br>INF 113 SEX TERTOR (INTERS)<br>I                                                                                                    |
| . <u>PRIN のメインメ</u> ニ  | <u>ニュー画面</u> が表示<br>栄富鈴<br><u>メインメニー</u><br><u>ジロシンボロ<br/>ロロロロロロロロロロロロロロロロロロロロロロロロロロロロロロロロロロ</u>                                                                                                    | ARLINTERTS 500.288-34<br>ARLINTERTS 500.288-34<br>ARLINTERTS 500.288-3                                                                                                    |
| <u>\PRIN のメインメ</u>     | <u>ニュー画面</u> が表示<br>栄富鈴<br>メインメニュ<br><u>メインメニュ</u><br><u>メインメニュ</u><br><u>スプ</u><br><u>スプ</u><br><u>メインメニュ</u><br><u>スプ</u><br><u>スプ</u><br><u>スプ</u><br><u>スプ</u><br><u>スプ</u><br><u>スプ</u><br><u>スプ</u><br><u>スプ</u><br><u>スプ</u><br><u>スプ</u><br><u>スプ</u><br><u>スプ</u><br><u>スプ</u><br>(第一)<br>(第一)<br>(第一)<br>(第一)<br>(第一)<br>(第一)<br>(第一)<br>(第)<br>(第)<br>(第)<br>(第)<br>(第)<br>(第)<br>(第)<br>(第)<br>(第)<br>(第                                                                                                    | たされます。これで紐づけは完了です。          AMELINTERTS/SOCXN-34         AMELINTERTS/SOCXN-34         MANUADRIEU/UADDINGU         GUT LUD SEL VARDE TORS         REMEMBED 48/07-04         COLONIALE         REMEMBED 48/07-04         REMEMBED 48/07-04         REMEMBED 48/07-04         COLONIALE         REMEMBED 48/07-04         COLONIALE         REMEMBED 48/07-04         COLONIALE         REMEMBED 48/07-04         COLONIALE         REMEMBED 48/07-04         COLONIALE         REMEMBED 48/07-04         COLONIALE         REMEMBED 48/07-04         REMEMBED 48/07-04                                                                                                    |
| <u>APRIN のメインメニ</u>    | <u>ニュー画面</u> が表示<br>栄富鈴<br><u>メインメニー</u><br><u>りなたの体</u><br>第2005-75<br>第864、5275<br>100-100<br>(2018-75-75-75-75-75-75-75-75-75-75-75-75-75-                                                                                                    | <pre>ActintElefabeloaksold<br/>ArtintElefabeloaksold<br/>Artinteloaksold<br/>Artinteloaksold<br/>Artinte</pre> |
| <u>APRIN のメインメニ</u>    | <u>ニュー画面</u> が表示<br>栄富 鈴<br><u>メインメニニ</u><br><u>PG2.5546</u><br>(40175月6 (497)<br>可能に大き2月7<br>(18175月6 (497)<br>可能に大き2月7<br>(18175月7 (1975)(1月)、551)<br>(1818年(1975))<br>(1818年(1975))<br>(1818))<br>(1818年(1975))<br>(1818))<br>(1818))<br>( | ArtinTERTD-0.0218-04<br>ArtinTERTD-0.0218-04<br>ArtinTERTD-0.0218-04<br>ArtinDe0018-04<br>ArtinDe001                                                                                                    |

Once you link your account, you will no longer be able to log in with your eAPRIN ID and password. For more information, please refer to page 30 of the User's Manual.

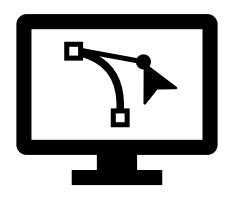

Please read the rest of this section with the eAPRIN user's manual.

# (3)Course Selection

 $\cdot$  Log in to the system.

• Click the [Course selection (change of registered information)] button at the far bottom of the "COURSE OF PARTICIPANTS" panel under the main menu.

User's Manual P.II

 $\cdot$  You can choose from options ( I ) to (3).

JST Course (1) (Life and Medical Sciences) 7 course units

JST Course (2) (Science and Technology) 7 course units

JST Course (3) (Humanities) 5 course units

In addition to switching course, you can modify your name, email address, user attributes, and grade disclosure settings. After editing the information, click the [Update profile] button at the bottom of the page.

| IST Course (1) Biomedical           | JST Course (2)                             | JST Course (3) (Humanities)           |  |
|-------------------------------------|--------------------------------------------|---------------------------------------|--|
|                                     | (Science and Technology)                   |                                       |  |
| <ul> <li>Managing Public</li> </ul> | <ul> <li>Managing Public</li> </ul>        | Managing Public                       |  |
| Research Funds_RCR                  | Research Funds_RCR                         | Research Funds_RCR                    |  |
| Responsible Conduct of              | Research Misconduct                        | Misconduct in Research                |  |
| Research_RCR                        | RCR-S                                      | Activity_RCR-H                        |  |
| • Research                          | • Ethical Issues in the                    | <ul> <li>Plagiarism in the</li> </ul> |  |
| Misconduct_RCR                      | Management of Data in                      | Humanities and Social                 |  |
| <ul> <li>Date Handling</li> </ul>   | Engineering                                | Sciences_RCR-H                        |  |
| Rules for Collaborative             | Research_RCR-S                             | Collaborative Research                |  |
| Research RCR                        | • Responsible                              | and Authorship_RCR-H                  |  |
| Authorship RCR                      | Authorship_RCR-S                           | <ul> <li>Peer Review and</li> </ul>   |  |
| • What is Plagiarism? RCR           | <ul> <li>Ethical Issues in the</li> </ul>  | Conflicts of                          |  |
|                                     | Peer Review and                            | Interest_RCR-H                        |  |
|                                     | Publication of                             |                                       |  |
|                                     | Engineering                                |                                       |  |
|                                     | Research_RCR-S                             |                                       |  |
|                                     | Collaborative Research                     |                                       |  |
|                                     | in Engineering                             |                                       |  |
|                                     | Fields_RCR-S                               |                                       |  |
|                                     | <ul> <li>Whistleblowing and the</li> </ul> |                                       |  |
|                                     | Obligation of                              |                                       |  |
|                                     | Researchers and                            |                                       |  |
|                                     | Engineers to Protect the                   |                                       |  |
|                                     | Public_RCR-S                               |                                       |  |

★Course★

## (4) Taking a Course

User's Manual P.14

Log in to the system and display the main menu. Check "COURSE OF PARTICIPANTS." Click a module you want to take.

Click the [Read the text] button.

The language selection page is displayed if the English version of the module is provided. Select a language.

The text is displayed. Use the text for your learning purposes.

When you reach the end of the page, click the [Take the quiz] button at the bottom. The quiz screen is displayed.

Answer all the questions, and then click the "Finish" button.

The confirmation screen is displayed. To return to the quiz click "Cancel." To proceed, click [Finish].

The review page is displayed. At least 80% is required to pass the quiz.

If you pass a module, check that the status for the module is shown as "Completed" (chick). If you have passed a module, but its status remains "Incomplete" (egg), check the course available period again.

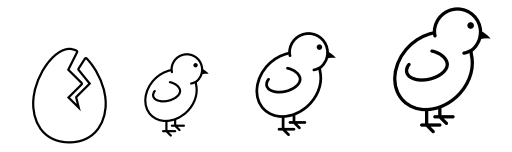

### (5) Completing a Course/Having a Course Completion Report Issued

#### User's Manual P.18

If you complete a course, by completing all the modules in the course within the course available period (scoring 80 points or more on the quiz for each module), [Remaining modules X] to the right of the course name will change to [Click to issue a course completion report]. The course completion report will be displayed on a different screen. It can be downloaded as a PDF file.

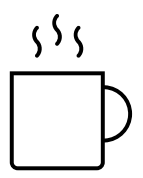

Contact: YNU Research Promotion Division E-mail: kenkyu.somu@ynu.ac.jp